#### Introduction

Invoices can be edited or cancelled within the Metrolinx iSupplier portal depending on the invoice type and stage-in-progress the invoice is at. This guide will cover unsubmitted and submitted PO-based or non-PO based invoices.

### **PO-based Invoices:**

Vendors will be unable to edit or cancel a PO-based invoice if it has already been submitted into the system. However, vendors will be able to edit or cancel "Unsubmitted" invoices. Knowing how to edit an unsubmitted invoice may be useful to troubleshoot an error message that the invoice number already exists when creating an invoice after multiple attempts (see screenshot below). This error message occurs if there is an existing draft / 'unsubmitted' or submitted invoice in the system with the same invoice number. The error can be resolved if the invoice containing the existing invoice number is "unsubmitted" and has not been cancelled – allowing it to be updated and submitted.

### 🙆 Error

i

The Invoice Number you have entered already exists. Please enter a unique Invoice Number.

### **Non-PO Based Invoices:**

After a non-PO invoice has been submitted, if it has not yet been processed by Metrolinx, vendors will be able to "withdraw" an invoice within iSupplier. Once withdrawn, the invoice can be edited and resubmitted or cancelled. Similarly, if a non-PO based invoice has been rejected, the invoice can immediately be edited and resubmitted or cancelled.

The process for editing or cancelling "unsubmitted" non-PO based invoices is identical to "unsubmitted" PO-based invoices.

Learn how you can <u>update attachments / supporting documents</u> for invoices submitted through the Metrolinx iSupplier portal in the linked guide!

### **Table of Contents**

| Introd      | uction1                                                     |
|-------------|-------------------------------------------------------------|
| PO-ba       | sed Invoices:1                                              |
| Non-P       | O Based Invoices:1                                          |
| A. UI       | NSUBMITTED PO & NON-PO BASED INVOICES                       |
| <b>A.I.</b> | How to Edit Unsubmitted PO and Non-PO Based Invoices        |
| 1.          | Login to iSupplier3                                         |
| 2.          | Navigate to 'Supplier Home'3                                |
| 3.          | Navigate to the Finance Tab4                                |
| 4.          | Search for the Invoice4                                     |
| 5.          | Edit Invoice5                                               |
| A.II.       | How to Cancel Unsubmitted PO and Non PO-Based Invoices      |
| 6.          | Cancel Invoice6                                             |
| B. SL       | JBMITTED / REJECTED NON-PO INVOICES                         |
| <b>B.I.</b> | How to Edit Submitted / Rejected Non PO-Based Invoices7     |
| 1.          | Login to iSupplier7                                         |
| 2.          | Navigate to 'Supplier Home'7                                |
| 3.          | Navigate to the Finance Tab8                                |
| 4.          | Search for the Invoice8                                     |
| 5.          | Withdraw Invoice9                                           |
| 6.          | Edit Invoice                                                |
| B.II.       | How to Cancel Withdrawn or Rejected Non-PO Based Invoices11 |
| 7.          | Cancel the Invoice                                          |

### A. UNSUBMITTED PO & NON-PO BASED INVOICES

### A.I. How to Edit Unsubmitted PO and Non-PO Based Invoices

### 1. Login to iSupplier

Enter your User Name and Password to login to the <u>Metrolinx iSupplier Portal</u>.

| ORACLE                                                                       |                  |
|------------------------------------------------------------------------------|------------------|
|                                                                              |                  |
|                                                                              |                  |
|                                                                              | User Name        |
|                                                                              | Password         |
|                                                                              | Log In Cancel    |
|                                                                              | Login Assistance |
|                                                                              | Register Here    |
|                                                                              | Accessibility    |
|                                                                              | Language         |
|                                                                              |                  |
|                                                                              |                  |
| Copyright (c) 1998, 2020, Oracle and/or its affiliates. All rights reserved. |                  |

### 2. Navigate to 'Supplier Home'

On the top-left corner of the screen, click the 3 lines to open the side-menu and navigate to the "Home Page" under 'MX iSupplier Portal Supplier PO Inv Admin' for PO-based invoices or 'MX iSupplier Portal Inv Admin' for non-PO based invoices.

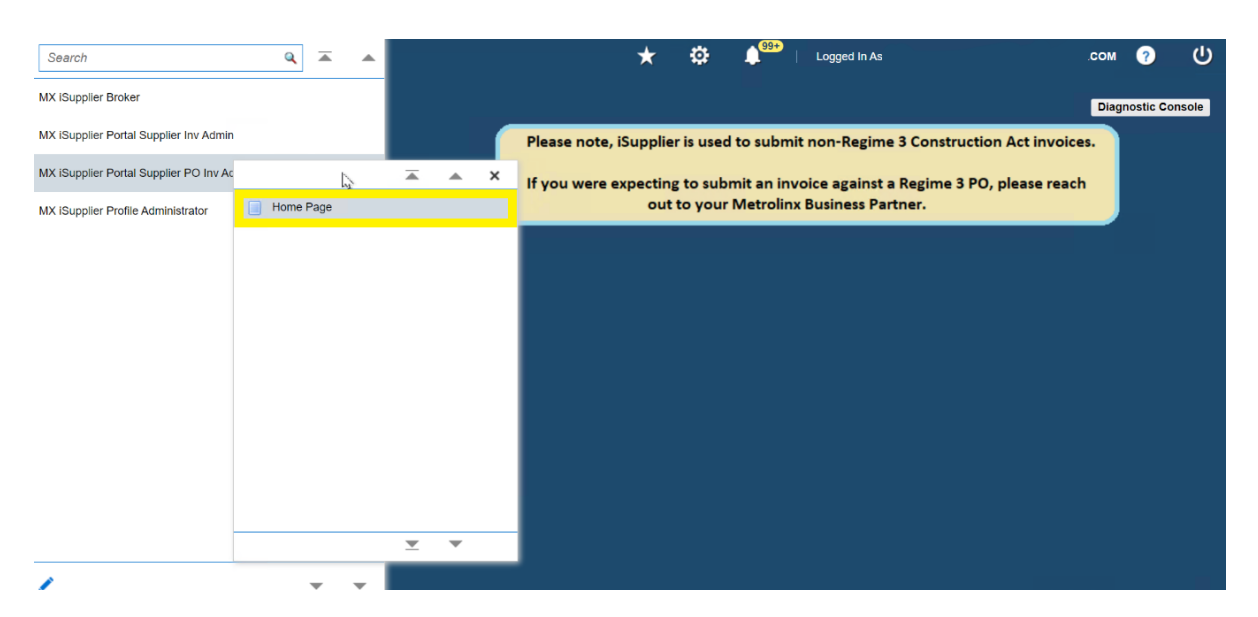

### 3. Navigate to the Finance Tab

Click the 'Finance' tab at the top-left of the homepage.

| ORACL               | E <sup>°</sup> iSupplier Portal                                                         |                           | Logged In As @INVALI     | DEMAIL.COM ? |  |  |  |  |
|---------------------|-----------------------------------------------------------------------------------------|---------------------------|--------------------------|--------------|--|--|--|--|
| er Home Orders      | Shipments Finance                                                                       |                           |                          |              |  |  |  |  |
| Search PO Num       | ber V Go                                                                                |                           |                          |              |  |  |  |  |
| P Disclaimer Messa  | age: By registering in iSupplier, you agree to accept the following terms and condition | s found at the link below |                          |              |  |  |  |  |
| Notificati          | ons                                                                                     |                           | Planning                 |              |  |  |  |  |
|                     |                                                                                         | Full List                 | Orders                   |              |  |  |  |  |
| Subject             |                                                                                         | Date 🛆                    | Agreements               |              |  |  |  |  |
| Supplier Profile Ma | anagement: Change in Bank Account Details for ACME Learning Ltd                         | 07-Feb-2022 09:39:42      | Burshasa Ordara          |              |  |  |  |  |
| Bank Account Crea   | ation/Update mesage                                                                     | 03-Feb-2022 07:16:06      | Purchase Orders          |              |  |  |  |  |
| Bank Account Crea   | ation/Update mesage                                                                     | 03-Feb-2022 07:09:20      | Purchase History         |              |  |  |  |  |
| Invoice: 12822_CM   | 101 is Cancelled                                                                        | 28-Jan-2022 10:52:26      | Shipments                |              |  |  |  |  |
| Supplier Profile Ma | anagement: Approval of Bank Account                                                     | 25-Jan-2022 03:29:51      | Delivery Schedules       |              |  |  |  |  |
|                     |                                                                                         |                           | Overdue Receipts         |              |  |  |  |  |
| Orders A            | A Glance                                                                                |                           | Advance Shipment Notices |              |  |  |  |  |
| Unders A            | a Glance                                                                                |                           | Receipts                 |              |  |  |  |  |
|                     |                                                                                         | Full List                 |                          |              |  |  |  |  |
| PO Number           | Description                                                                             | Order Date                | Receipts                 |              |  |  |  |  |
| 233228              | IT Equipment (Monitor/Printer) - Delivery needed by 20 Feb                              | 11-Feb-2022 02:15:24      | Returns                  |              |  |  |  |  |
| 233229              | Technician visit charges                                                                | 09-Feb-2022 03:30:47      | On-Time Performance      |              |  |  |  |  |
| 233221              | Technician visit to install equipment                                                   | 28-Jan-2022 10:55:06      | Invoices                 |              |  |  |  |  |
| 233220              | Equipment and additional supplies                                                       | 28-Jan-2022 10:19:45      | IIIVOICES                |              |  |  |  |  |
| 233219              | Consultation for design and delivery                                                    | 28-Jan-2022 10:14:56      | Invoices                 |              |  |  |  |  |
|                     |                                                                                         |                           | Payments                 |              |  |  |  |  |
|                     |                                                                                         |                           |                          |              |  |  |  |  |

### 4. Search for the Invoice

In the 'Search' section, input the 'Invoice Number' and click 'Go'. The invoice should populate in the table beneath.

| Supplier Home       Orders       Shipments       France         Create Invoices       View Prayments         Invoice Actions       Create Invoice       With a PO         Search       Supplier       Purchase Order Number       Supplier       Supplier         Note that the search is case insensitive       Supplier       Purchase Order Number       Supplier       Suppli                                                                                                    | e oracle'i                     | Supplier Portal      |                       |                     | â           | *       | ۵ (   | 12   Logge  | d In As | @INV#  |             | ?         | ሳ  |
|----------------------------------------------------------------------------------------------------|--------------------------------|----------------------|-----------------------|---------------------|-------------|---------|-------|-------------|---------|--------|-------------|-----------|----|
| Create Invoice     Year Maynenits       Create Invoice     With a PO                                                                                                    | Supplier Home Orders Sh        | pments Finance       |                       |                     |             |         |       |             |         |        |             |           |    |
| Invoice Actions     Other Number       Supplier     Purchase Order Number       Invoice Number     Invoice Anount       Invoice Status     Currency                                                                                                    | Create Invoices View In        | voices View Payments |                       |                     |             |         |       |             |         |        |             |           |    |
| Search                                                                                                    | Invoice Actions                |                      |                       |                     |             |         |       |             |         | Cre    | ate Invoice | With a PO | Go |
| Note that the search is case insensitive           Supplier         Purchase Order Number         Invoice Amount         Invoice Amount           Invoice Number         (22-Jun-2023)         (22-Jun-2023)         (22- | Search                         |                      |                       |                     |             |         |       |             |         |        |             |           |    |
| Supplier     Purchase Order Number       Invoice Number From (22-Jun-2023) (2)     Invoice Amount       Invoice Status     Currency       Go     Clear         Invoice Number     Invoice Date     Invoice Cate       Invoice Number     Invoice Cate       No search conducted     Invoice Cate                                                                                                    | Note that the search is case i | nsensitive           |                       |                     |             |         |       |             |         |        |             |           |    |
| Invoice Number 1000 Cetarrow (22-Jun-2023) 6 Invoice Date To Currency Code Cetarrow Currency Code Invoice Amount Purchase Order Status Withdraw Cancel Update View Attachments No search conducted.                                                                                                    | Supplier                       |                      | Pu                    | rchase Order Number |             |         |       |             |         |        |             |           |    |
| Invoice Date From (22-Jun-2023)  Invoice Date To Invoice Date To Invoice Date To Invoice Date To Invoice Date To Currency Currency Currency Co Clear  Invoice Number Invoice Date Invoice Currency Code Invoice Amount Purchase Order Status Withdraw Cancel Update View Attachments No search conducted.                                                                                                    | Invoice Number                 |                      |                       | Invoice Amount      |             |         |       |             |         |        |             |           |    |
| Invoice Status Currency Go Clear Invoice Number Invoice Date Invoice Currency Code Invoice Amount Purchase Order Status Withdraw Cancel Update View Attachments No search conducted.                                                                                                    | Invoice Date From (22          | 2-Jun-2023) 📬        |                       | Invoice Date To     |             | 50      |       |             |         |        |             |           |    |
| Go     Clear       Invoice Number     Invoice Currency Code     Invoice Amount Purchase Order     Status     Withdraw     Cancel     Update     View Attachments       No search conducted.                                                                                                    | Invoice Status                 | ~                    |                       | Currency            |             |         |       |             |         |        |             |           |    |
| Invoice Number         Invoice Date         Invoice Currency Code         Invoice Amount         Purchase Order         Status         Withdraw         Cancel         Update         View Attachments           No search conducted.                                                                                                    | Go                             | Clear                |                       |                     |             |         |       |             |         |        |             |           |    |
| No search conducted.                                                                                                    | Invoice Number                 | Invoice Date         | Invoice Currency Code | Invoice Amou        | unt Purchas | e Order | Statu | is Withdraw | Cancel  | Update | View Att    | achments  | 5  |
|                                                                                                    | No search conducted.           |                      |                       |                     |             |         |       |             |         |        |             |           |    |
|                                                                                                    |                                |                      |                       |                     |             |         |       |             |         |        |             |           |    |
|                                                                                                    |                                |                      |                       |                     |             |         |       |             |         |        |             |           |    |

**NOTE:** 

• Alternatively, you may select "Unsubmitted Invoices" from the 'Invoice Status' field and click 'Go' to view all existing drafts / "unsubmitted" invoices in the system that can be edited and submitted or cancelled

### 5. Edit Invoice

You may edit unsubmitted invoices by clicking the pencil icon in the 'Update' column.

|                            | Ë iSuppli     | er Portal      |                       | î                   | i ★ i         | © 🌓         | )   L    | ogged In As |                       | ?               | ሳ     |
|----------------------------|---------------|----------------|-----------------------|---------------------|---------------|-------------|----------|-------------|-----------------------|-----------------|-------|
| Supplier Home Orders       | Shipments     | Finance        |                       |                     |               |             |          |             |                       |                 |       |
| Create Invoices Vie        | w Invoices    | View Payments  | 5                     |                     |               |             |          |             |                       |                 |       |
| Invoice Actions            |               |                |                       |                     |               |             |          |             | Create Invoice        | Without a PO 🗸  | Go    |
| Search                     |               |                |                       |                     |               |             |          |             |                       |                 |       |
| Note that the search is ca | ise insensiti | /e             |                       |                     |               |             |          |             |                       |                 |       |
| Supplier                   |               | N              | Q                     | Purchase Order Numb | er            |             |          |             |                       |                 |       |
| Invoice Number             | INV000123     | ŧ              |                       | Invoice Amou        | int           |             |          |             |                       |                 |       |
| Invoice Date From          | (19-May-20    | 24) 💼          |                       | Invoice Date        | То            | Ē           |          |             |                       |                 |       |
| Invoice Status             |               | ~              |                       | Curren              | су            |             |          |             |                       |                 |       |
| G                          | Clear         |                |                       |                     |               |             |          |             |                       |                 |       |
| Supplier 	Invoice N        | umber 🛆       | Invoice Date 🛆 | Invoice Currency Code | Invoice Amount      | Purchase Orde | r Status    | Withdraw | Cancel U    | pdate View Attachment | s Rejection Com | ments |
| ABC Company INV000123      | 3             | 30-Sep-2022    | CAD                   | 695.84              | 222123        | Unsubmitted |          |             | ⁄ 🥖 🕂                 |                 |       |

This will bring you to the invoice 'Details' page allowing you to edit and submit the invoice:

|                              | plier Portal       | â          | * *     | <b>1</b>           | Logged In As |                         | Ċ                    |
|------------------------------|--------------------|------------|---------|--------------------|--------------|-------------------------|----------------------|
| Supplier Home Orders Shipmer | nts Finance        |            |         |                    |              |                         |                      |
| Create Invoices View Invoice | view Payments      |            |         |                    |              |                         |                      |
| •                            |                    | -0         |         |                    |              |                         |                      |
| Details                      |                    | Manage Tax |         |                    | Review and S | ubmit                   |                      |
| Create Invoice: Detail       | s                  |            |         |                    |              | Cancel Step             | 1 of 3 Ne <u>x</u> t |
| * Indicates required field   |                    |            |         |                    |              |                         |                      |
| Supplier                     |                    |            | Invoice |                    |              |                         |                      |
| * Supplier                   | ABC Company        | ≥ Q        |         | * Invoice Number   | INV000123    |                         |                      |
| Tax Payer ID                 |                    |            |         | * Invoice Date     | 30-Sep-2022  |                         |                      |
| * Remit To                   |                    | , ⊇ Q      |         | * Currency         |              | ⊾ Q                     |                      |
| Address                      |                    |            | 1       | nvoice Description |              |                         |                      |
| Remit To Bank Account        |                    | ъ¢         |         |                    | Attachment   | <i>6</i> <sup>1</sup> + | li                   |
| Customer                     |                    |            |         |                    |              | -                       |                      |
| Customer T                   | ax Payer ID        |            |         | Reques             | ter Email    |                         |                      |
| Cust                         | omer Name          |            |         | Requester Fi       | irst Name    |                         |                      |
|                              | Address            |            |         | Requester L        | ast Name     |                         |                      |
| Items                        |                    |            |         |                    |              |                         |                      |
| +                            |                    |            |         |                    |              |                         |                      |
| Description G                | uantity to Invoice | Unit Price | *Amount | Та                 | x Rate Code  | Remov                   | ve Duplicate         |
|                              |                    |            |         |                    |              | ы Q 🗎                   | Ē                    |

### A.II. How to Cancel Unsubmitted PO and Non PO-Based Invoices

#### 6. Cancel Invoice

You may cancel unsubmitted invoices by clicking the button in the 'Cancel' column

| ∃ ORACL                 | . E' i Supplier Po | rtal           |                                  | Â                | *            | ф 🍂         | )   L    | ogged in As | ;         |                         | (           | ?    | ሳ    |
|-------------------------|--------------------|----------------|----------------------------------|------------------|--------------|-------------|----------|-------------|-----------|-------------------------|-------------|------|------|
| Supplier Home Orders    | Shipments Fina     | nce            |                                  |                  |              |             |          |             |           |                         |             |      |      |
| Create Invoices         | View Invoices View | Payments       |                                  |                  |              |             |          |             |           |                         |             |      |      |
| Invoice Action          | s                  |                |                                  |                  |              |             |          |             | С         | reate Invoice           | With a PO   | ~    | Go   |
| Search                  |                    |                |                                  |                  |              |             |          |             |           |                         |             |      |      |
| Note that the search is | case insensitive   |                |                                  |                  |              |             |          |             |           |                         |             |      |      |
| Supplie                 | r                  | ≥ Q            | Purch                            | ase Order Number |              |             |          |             |           |                         |             |      |      |
| Invoice Numbe           | r INV000123        |                |                                  | Invoice Amount   |              |             |          |             |           |                         |             |      |      |
| Invoice Date Fron       | (14-May-2024)      | tio .          |                                  | Invoice Date To  |              | Č6          |          |             |           |                         |             |      |      |
| Invoice Status          | Unsubmitted 🗸      |                |                                  | Currency         |              |             |          |             |           |                         |             |      |      |
|                         | Go Clear           |                |                                  |                  |              |             |          |             |           |                         |             |      |      |
| Supplier                | Invoice Number 🛆   | Invoice Date 🛆 | Invoice Currency Code $	riangle$ | Invoice Amount   | Purchase Ord | er Status   | Withdraw | Cancel U    | Jpdate Vi | ew Attachment           | s Rejection | Comm | ents |
| ABC Company             | INV000123          | 30-Sep-2022    | CAD                              | 695.84           | 222123       | Unsubmitted | 2:<br>40 | <b>.</b>    | 1         | <i>6</i> <sup>1</sup> + |             |      |      |

A confirmation message should appear near the top of the screen:

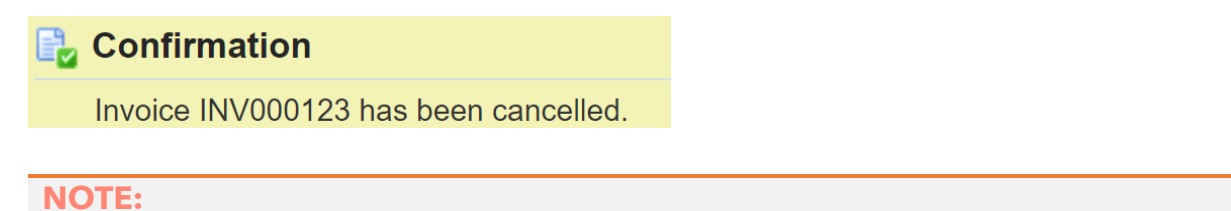

• After cancelling an unsubmitted invoice, the invoice number of the cancelled record cannot be used again for a new invoice submission

### **B. SUBMITTED / REJECTED NON-PO INVOICES**

### B.I. How to Edit Submitted / Rejected Non PO-Based Invoices

### 1. Login to iSupplier

Enter your User Name and Password to login to the <u>Metrolinx iSupplier Portal</u>.

| ORACLE                                                                       |                  |  |
|------------------------------------------------------------------------------|------------------|--|
|                                                                              |                  |  |
|                                                                              |                  |  |
|                                                                              | User Name        |  |
|                                                                              | Password         |  |
|                                                                              |                  |  |
|                                                                              | Log In Cancel    |  |
|                                                                              | Login Assistance |  |
|                                                                              | Register Here    |  |
|                                                                              | Accessibility    |  |
|                                                                              | None             |  |
|                                                                              | Language         |  |
|                                                                              |                  |  |
|                                                                              |                  |  |
| Copyright (c) 1998, 2020, Oracle and/or its affiliates. All rights reserved. |                  |  |

2. Navigate to 'Supplier Home'

On the top-left corner of the screen, click the 3 lines to open the side-menu and navigate to the "Home Page" under 'MX iSupplier Portal Supplier Inv Admin'.

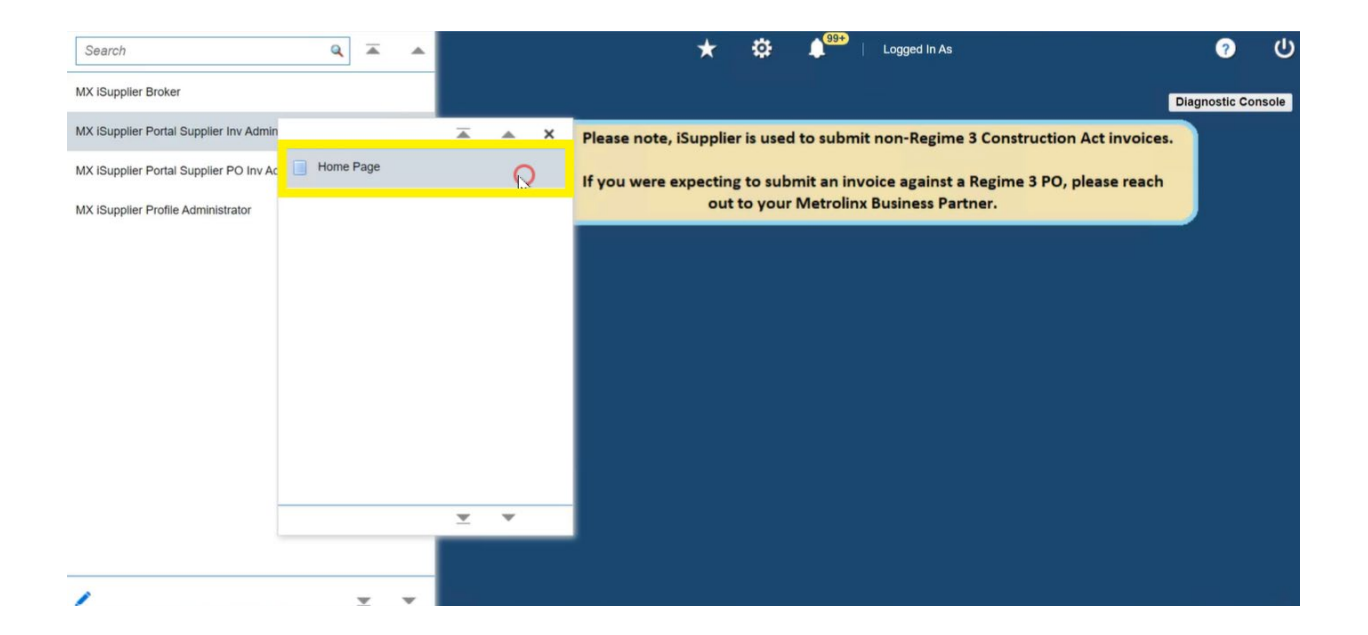

### 3. Navigate to the Finance Tab

Click the 'Finance' tab at the top-left of the homepage.

| ORACL               | E <sup>°</sup> iSupplier Portal                                                        | â 🛧 🌣 🍂                    | Logged In As                         | @INVALIDEMAIL.COM | ? |  |  |
|---------------------|----------------------------------------------------------------------------------------|----------------------------|--------------------------------------|-------------------|---|--|--|
| er Home Orders      | Shipments Finance                                                                      |                            |                                      |                   |   |  |  |
| Search PO Num       | ber V Go                                                                               |                            |                                      |                   |   |  |  |
| Disclaimer Messi    | age: By registering in iSupplier, you agree to accept the following terms and conditio | ns found at the link below |                                      |                   |   |  |  |
|                     |                                                                                        |                            |                                      |                   |   |  |  |
| Notificati          | ons                                                                                    |                            | Planning                             |                   |   |  |  |
|                     |                                                                                        | Full List                  | Orders                               |                   |   |  |  |
| Subject             |                                                                                        | Date 🛆                     | Agreements                           |                   |   |  |  |
| Supplier Profile Ma | inagement: Change in Bank Account Details for ACME Learning Ltd                        | 07-Feb-2022 09:39:42       | - Purchase Orders                    |                   |   |  |  |
| Bank Account Crei   | ation/Update mesage                                                                    | 03-Feb-2022 07:16:06       | Purchase Orders                      |                   |   |  |  |
| Bank Account Crea   | ation/Update mesage                                                                    | 03-Feb-2022 07:09:20       | <ul> <li>Purchase History</li> </ul> |                   |   |  |  |
| Invoice: 12822_CI   | 101 is Cancelled                                                                       | 28-Jan-2022 10:52:26       | Shipments                            |                   |   |  |  |
| Supplier Profile Ma | anagement: Approval of Bank Account                                                    | 25-Jan-2022 03:29:51       | Delivery Schedules                   |                   |   |  |  |
|                     |                                                                                        |                            | Overdue Receipts                     |                   |   |  |  |
| 1-                  |                                                                                        |                            |                                      | P                 |   |  |  |
| Orders A            | t A Glance                                                                             |                            | Advance Snipment No                  | tices             |   |  |  |
|                     |                                                                                        | Full List                  | Receipts                             |                   |   |  |  |
| PO Number           | Description                                                                            | Order Date                 | Receipts                             |                   |   |  |  |
| 233228              | IT Equipment (Monitor/Printer) - Delivery needed by 20 Feb                             | 11-Feb-2022 02:15:24       | Returns                              |                   |   |  |  |
| 233229              | Technician visit charges                                                               | 09-Feb-2022 03:30:47       | On Time Derformance                  |                   |   |  |  |
| 233221              | Technician visit to install equipment                                                  | 28-Jan-2022 10:55:06       | On-Time Performance                  |                   |   |  |  |
| 233220              | Equipment and additional supplies                                                      | 28-Jan-2022 10:19:45       | Invoices                             |                   |   |  |  |
| 233219              | Consultation for design and delivery                                                   | 28-Jan-2022 10:14:56       | <ul> <li>Invoices</li> </ul>         |                   |   |  |  |
|                     |                                                                                        |                            | Payments                             |                   |   |  |  |
|                     |                                                                                        |                            |                                      |                   |   |  |  |

### 4. Search for the Invoice

In the 'Search' section, input the 'Invoice Number' and click 'Go'. The invoice should populate in the table beneath.

| E ORACLE'i                     | Supplier Portal      |                       | î                     | *          | <b>\$</b>      |     | Logged In | As       | @INV/  | ALIDEMAIL.COI | м 🥐         | ሳ          |    |
|--------------------------------|----------------------|-----------------------|-----------------------|------------|----------------|-----|-----------|----------|--------|---------------|-------------|------------|----|
| upplier Home Orders Sh         | ipments Finance      |                       |                       |            |                |     |           |          |        |               |             |            |    |
| Create Invoices View In        | voices View Payments |                       |                       |            |                |     |           |          |        |               |             |            |    |
| Invoice Actions                |                      |                       |                       |            |                |     |           |          |        | Cre           | ate Invoice | With a PO  | Go |
| Search                         |                      |                       |                       |            |                |     |           |          |        |               |             |            |    |
| Note that the search is case i | nsensitive           |                       |                       |            |                |     |           |          |        |               |             |            |    |
| Supplier                       |                      | 1                     | Purchase Order Number |            |                |     |           |          |        |               |             |            |    |
| Invoice Number                 |                      |                       | Invoice Amount        |            |                |     |           |          |        |               |             |            |    |
| Invoice Date From (2)          | 2-Jun-2023) 👘        |                       | Invoice Date To       |            | G <sub>b</sub> |     |           |          |        |               |             |            |    |
| Invoice Status                 | Clear                |                       | Currency              |            |                |     |           |          |        |               |             |            |    |
| Invoice Number                 | Invoice Date         | Invoice Currency Code | Invoice Amou          | nt Purchas | e Order        | Sta | itus      | Withdraw | Cancel | Update        | View At     | ttachments |    |
| No search conducted            |                      |                       |                       |            |                |     |           |          |        |               |             |            |    |

#### NOTE:

• You may use the 'Invoice Status' field to select a status and click 'Go' to view all applicable invoices. Selecting "In Process" will display non-PO invoices that can still be withdrawn which allows you to edit and resubmit or cancel the invoice. Selecting "Rejected" will display invoices that have been rejected which can be edited and resubmitted or cancelled.

### 5. Withdraw Invoice

To edit a submitted non-PO based invoice that has not yet been processed, you will first need to 'withdraw' the invoice by clicking the icon in the 'Withdraw' column. **If you are working on a rejected non-PO based invoice, this step will not be required.** 

|                           | ∃ iSupplier Porta   | al           |                         | â               | *        | ¢ 🌢           | 0<br>.   Log | ged in As    |                |              | ?    | ሳ    |
|---------------------------|---------------------|--------------|-------------------------|-----------------|----------|---------------|--------------|--------------|----------------|--------------|------|------|
| Supplier Home Orders      | Shipments Financ    | e            |                         |                 |          |               |              |              |                |              |      |      |
| Create Invoices Vie       | ew Invoices View Pa | ayments      |                         |                 |          |               |              |              |                |              |      |      |
| Invoice Actions           | ;                   |              |                         |                 |          |               |              |              | Create Invoice | With a PO    | ~    | Go   |
| Search                    |                     |              |                         |                 |          |               |              |              |                |              |      |      |
| Note that the search is c | ase insensitive     |              |                         |                 |          |               |              |              |                |              |      |      |
| Supplier                  |                     | N Q          | Purchas                 | e Order Number  |          |               |              |              |                |              |      |      |
| Invoice Number            | INV000567           |              |                         | Invoice Amount  |          |               |              |              |                |              |      |      |
| Invoice Date From         | (14-May-2024) 🛍     |              |                         | Invoice Date To |          | tie -         |              |              |                |              |      |      |
| Invoice Status            | ~                   |              |                         | Currency        |          |               |              |              |                |              |      |      |
| C                         | Go Clear            |              |                         |                 |          |               |              |              |                |              |      |      |
| Supplier 🛆                | Invoice Number 🛆    | Invoice Date | Invoice Currency Code 🛆 | Invoice Amount  | Purchase | Order Status  | Withdraw C   | ancel Update | View Attachmen | ts Rejection | Comm | ents |
| XYZ COMPANY               | INV000567           | 14-Feb-2024  | CAD                     | 304.61          |          | In<br>Process |              | - 2          | <i>6</i> 1 +   |              |      |      |

A confirmation message should appear near the top of the screen and the invoice 'Status' will become "Unsubmitted" allowing you to go to <u>Step 6</u> of editing and resubmitting the invoice, or <u>Step 7</u> of cancelling the invoice entirely:

|                         | €' iSupplier Por     | tal                   |                         |                       |                | î∩ ★        | ٥        | <b>↓</b> <sup>0</sup> | Logged In | As               |               | ?          | ሳ  |
|-------------------------|----------------------|-----------------------|-------------------------|-----------------------|----------------|-------------|----------|-----------------------|-----------|------------------|---------------|------------|----|
| Supplier Home Orders    | Shipments Finar      | ice                   |                         |                       |                |             |          |                       |           |                  |               |            |    |
| Create Invoices V       | iew Invoices View    | Payments              |                         |                       |                |             |          |                       |           |                  |               |            |    |
| Confirmation            | r invoice number INV | 000567 has been withd | rawn.                   |                       |                |             |          |                       |           |                  |               |            |    |
| Invoice Actions         | 3                    |                       |                         |                       |                |             |          |                       |           | Create Invoi     | ce With a PC  | ) <b>~</b> | Go |
| Search                  |                      |                       |                         |                       |                |             |          |                       |           |                  |               |            |    |
| Note that the search is | case insensitive     |                       |                         |                       |                |             |          |                       |           |                  |               |            |    |
| Supplier                |                      | ⇒ Q                   | I I                     | Purchase Order Number |                |             |          |                       |           |                  |               |            |    |
| Invoice Number          | INV000567            |                       |                         | Invoice Amount        |                |             |          |                       |           |                  |               |            |    |
| Invoice Date From       | (31-May-2024)        | io.                   |                         | Invoice Date To       | 6              |             |          |                       |           |                  |               |            |    |
| Invoice Status          | ~                    |                       |                         | Currency              |                |             |          |                       |           |                  |               |            |    |
|                         | Go Clear             |                       |                         |                       |                |             |          |                       |           |                  |               |            |    |
| Supplier 🛆 🛛 Invo       | ice Number 🛆         | Invoice Date 🛆        | Invoice Currency Code 🛆 | Invoice Amount 🛆      | Purchase Order | Status      | Withdraw | Cancel                | Update    | View Attachments | Rejection Com | ments      |    |
| XYZ COMPANY INVO        | 00567                | 14-Feb-2024           | CAD                     | 304.6                 | 31             | Unsubmitted |          |                       | 1         | Ø <sup>1</sup> + |               |            |    |

### 6. Edit Invoice

You may edit a withdrawn or rejected non-PO based invoice by clicking the pencil icon in the 'Update' column.

| E ORA                      |                                    | rtal                  |                         |                                         |                | â 🖈         | *        | 4 <sup>0</sup> | Logged I | n As                    | ?                  |
|----------------------------|------------------------------------|-----------------------|-------------------------|-----------------------------------------|----------------|-------------|----------|----------------|----------|-------------------------|--------------------|
| upplier Home C             | Orders Shipments Final             | nce<br>Payments       |                         |                                         |                |             |          |                |          |                         |                    |
| Confirmati<br>Approval req | ion<br>uest for invoice number INV | 000567 has been withd | awn.                    |                                         |                |             |          |                |          | Carata Inv              |                    |
| Search                     |                                    |                       |                         |                                         |                |             |          |                |          | Create inv              | oice Willia PO V   |
| Note that the sea<br>Su    | pplier                             | ≥ Q                   | 1                       | Purchase Order Number<br>Invoice Amount |                |             |          |                |          |                         |                    |
| Invoice Date<br>Invoice S  | From (31-May-2024)<br>Status       | 6                     |                         | Invoice Date To<br>Currency             | Ċ.             |             |          |                |          |                         |                    |
| Supplier 🛆                 | Invoice Number 스                   | Invoice Date 🛆        | Invoice Currency Code 🛆 | Invoice Amount 🛆                        | Purchase Order | Status      | Withdraw | Cancel         | Update   | View Attachments        | Rejection Comments |
| NOT COMPANY                | INV000567                          | 14-Feb-2024           | CAD                     | 304.6                                   | 1              | Unsubmitted | 21<br>40 |                | 1        | <i>6</i> <sup>1</sup> + |                    |

#### NOTE:

• The above screenshot may look slightly different if you are working on a rejected non-PO based invoice. The only difference is that the 'Status' will show as "Rejected".

This will bring you to the invoice 'Details' page allowing you to revise and resubmit the invoice:

|                               | er Portal           |            | â       | * 🌣 🌢               | 0   Logged In As  |             | ୯                    |
|-------------------------------|---------------------|------------|---------|---------------------|-------------------|-------------|----------------------|
| upplier Home Orders Shipments | Finance             |            |         |                     |                   |             |                      |
| Create Invoices View Invoices | View Payments       |            |         |                     |                   |             |                      |
| •                             |                     | 0          |         |                     |                   |             |                      |
| Details                       | IV                  | lanage lax |         |                     | Review and Submit |             |                      |
| Create Invoice: Details       |                     |            |         |                     |                   | Cancel Step | 1 of 3 Ne <u>x</u> t |
| " Indicates required field    |                     |            |         |                     |                   |             |                      |
| Supplier                      |                     |            | Invoice |                     |                   |             |                      |
| * Supplier                    | XYZ COMPANY 🔟 🍳     |            |         | * Invoice Number    | n INV000567       |             |                      |
| Tax Payer ID                  |                     |            |         | * Invoice Date      | 14-Feb-2024 📸     |             |                      |
| * Remit To                    | <u>a</u> Q          |            |         | * Currency          | J C               | L           |                      |
| Address                       |                     |            |         | Invoice Description | 1                 |             |                      |
| Remit To Bank Account         | 7 K                 |            |         |                     | Attachment 🖉      | +           | 8                    |
| Customer                      |                     |            |         |                     |                   |             |                      |
| Custom                        | er Tax Payer ID     |            |         | Re                  | quester Email     |             |                      |
| c                             | Customer Name       |            |         | Request             | ter First Name    |             |                      |
|                               | Address             |            |         | Reques              | ter Last Name     |             |                      |
| Items                         |                     |            |         |                     |                   |             |                      |
| +                             |                     |            |         |                     |                   |             |                      |
| Description                   | Quantity to Invoice | Unit Price | *Amount | Ta                  | x Rate Code       | Remove      | Duplicate            |
| Description 1                 |                     |            |         | 304.61 E            | XC-APHST 🔟 🍳      | î           | <b>C</b>             |

### B.II. How to Cancel Withdrawn or Rejected Non-PO Based Invoices

### 7. Cancel the Invoice

You may cancel a withdrawn or rejected non-PO based invoice by clicking the button in the 'Cancel' column.

|                            | iSupplier Po       | tal                  |                         |                       |                | î 🗡         | r 🌣      | <b>↓</b> <sup>0</sup> | Logged In | As                      |                | ?     |
|----------------------------|--------------------|----------------------|-------------------------|-----------------------|----------------|-------------|----------|-----------------------|-----------|-------------------------|----------------|-------|
| upplier Home Orders        | Shipments Final    | nce                  |                         |                       |                |             |          |                       |           |                         |                |       |
| Create Invoices Vie        | w Invoices View    | Payments             |                         |                       |                |             |          |                       |           |                         |                |       |
| Confirmation               |                    |                      |                         |                       |                |             |          |                       |           |                         |                |       |
| Approval request for       | invoice number INV | 000567 has been with | drawn.                  |                       |                |             |          |                       |           |                         |                |       |
| nvoice Actions             |                    |                      |                         |                       |                |             |          |                       |           | Create Invo             | vice With a PO | ~     |
| Search                     |                    |                      |                         |                       |                |             |          |                       |           |                         |                |       |
| Note that the search is ca | se insensitive     |                      |                         |                       |                |             |          |                       |           |                         |                |       |
| Supplier                   |                    | SI Q                 |                         | Purchase Order Number |                |             |          |                       |           |                         |                |       |
| Invoice Number             | INV000567          |                      |                         | Invoice Amount        |                |             |          |                       |           |                         |                |       |
| Invoice Date From          | (31-May-2024)      | -<br>0               |                         | Invoice Date To       | 6              |             |          |                       |           |                         |                |       |
| Invoice Status             | ~                  |                      |                         | Currency              |                |             |          |                       |           |                         |                |       |
|                            | Go Clear           |                      |                         |                       |                |             |          |                       |           |                         |                |       |
| Supplier 🛆 Invoid          | e Number 🛆         | Invoice Date 🛆       | Invoice Currency Code 🛆 | Invoice Amount 🛆      | Purchase Order | Status      | Withdraw | Cancel                | Update    | View Attachments        | Rejection Com  | ments |
| XYZ COMPANY INVOO          | 567                | 14-Feb-2024          | CAD                     | 304.6                 | 1              | Unsubmitted | 35       | -                     | 1         | <i>6</i> <sup>1</sup> + |                |       |

#### NOTE:

- The above screenshot may look slightly different if you are working on a rejected non-PO based invoice. The only difference is that the 'Status' will show as "Rejected".
- After cancelling the invoice, the invoice number of the cancelled record cannot be used again for a new invoice submission

A confirmation message should appear near the top of the screen:

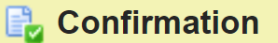

Invoice INV000567 has been cancelled.